# IMPLEMENTASI KARTU AUGMENTED REALITY PENGENALAN RAGAM MACAM TANAMAN HORTIKULTURA

Muhamad Effendi Suharto, Sary D, E. Paturusi, Steven R. Sentinuwo. Jurusan Teknik Elektro, Universitas Sam Ratulangi Manado, Jl. Kampus Bahu, 95115, Indonesia e-mail : <u>15021106157@student.unsrat.ac.id sarypaturusi@unsrat.ac.id, steven@unsrat.ac.id</u> diterima: xxxxxxx ; direvisi : xxxxxxxxx ; disetujui : xxxxxxxxx

Abstract — Hortuculture is a science that studies the cultivation of garden plants, but in general experts define horticulture as a science that studies the cultivation of vegetables, fruits, flowers, or ornamental plants. However, in today's modern world, horticulture links with other sciences are getting closer, where these sciences have become the impetus for the improvement and refinement of horticultural techniques. Therefore, the dissemination of information about the types of horticultural plants is very important for the public to know with the application of "Introduction to Various Kinds of Horticultural Plants". By displaying 10 types of plant objects using 3-dimensional (3D) shapes with a real outdoor environment in real-time. Using helper applications such as Unity, Blender, Vuforia Engine. Will be built into an android application in this application the public can find out the types of horticultural plants by scanning the plants through the marker image and will display the 3D model shape, besides that users can also see information about the plant next to the 3D object when scanning.

Keywords — Android, Augmented Reality, Blender, Horticultural Plants, Unity 3Dimension.

Abstrak — Hortukultura adalah ilmu yang mempelajari pembudidayaan tanaman kebun, akan tetapi pada umumnya para pakar mendefinisikan hortikultura sebagai ilmu yang mempelajari budi daya tanaman sayuran, buah-buahan, bungabungaan, atau tanaman hias. Namun, di dunia yang modern dewasa ini kaitan hortikultura dengan ilmu-ilmu lain sudah semakin erat, di mana ilmu-ilmu tersebut telah menjadi pendorong dalam perbaikan-perbaikan dan penyempurnaan teknik hortikultura Oleh karena itu, penyebaran informasi mengenai jenis-jenis tanaman hortikultura itu sangat penting untuk masyarakat ketahui dengan aplikasi tentang "Pengenalan Ragam Macam Tanaman Hortikultura". Dengan menampilkan 10 jenis objek tanaman menggunakan bentuk 3dimensi (3D) dengan lingkungan luar yang nyata secara real-time. Menggunakan aplikasi pembantu seperti Unity, Blender, Vuforia Engine. Akan dibuild menjadi aplikasi android di dalam aplikasi ini masyarakat dapat mengetahui jenis tanaman hortikultura dengan cara mengscan tumbuhan melalui gambar marker dan akan menampilkan bentuk model 3D, selain itu pengguna juga dapat melihat informasi tentang tumbuhan tersebut di sebelah objek 3D saat melakukan scan.

Kata kunci — Android, Augmented Reality, Blender, Tanaman Hortikultura, Unity 3Dimension.

# I. PENDAHULUAN

Hortikultura merupakan seni budi daya tanaman yang sudah tua, banyak teknik-teknik yang digunakan di dalamnya diperoleh secara empiris. Akan tetapi, pada umumnya para pakar mendefinisikan hortikultura sebagai ilmu yang mempelajari budi daya tanaman sayuran, buah-buahan, bungabungaan, atau tanaman hias. Pada umumnya isi kebun di Indonesia adalah berupa tanaman buah-buahan, tanaman sayuran, tanaman hias dan wangi-wangian, tanaman bumbu masak, tanaman obat-obatan, dan tanaman penghasil rempahrempah. Berdasarkan jenis komoditas yang diusahakan, maka hortikultura dibagi ke dalam beberapa ilmu yang lebih spesifik, yaitu :

- 1. *Oreliculture*, yaitu bagian dari ilmu hortikultura yang mempelajari budi daya tanaman sayuran.
- 2. *Pomology*, yaitu bagian dari hortikultura yang mempelajari budi daya tanaman buah-buahan.
- 3. *Floriculture*, yaitu bagian dari hortikultura yang mempelajarai budi daya tanaman hias.
- 4. *Landscape* horticulture (hortikultura lansekap), yaitu bagian dari hortikultura yang mempelajari pemanfaatan tanaman hortikultura, terutama tanaman hias dalam penataan lingkungan.
- 5. *Apiary*, yaitu bagian dari hortikultura yang mempelajari budi daya lebah madu.

Hortikultura merupakan seni budi daya tanaman yang sudah tua, banyak teknik-teknik yang digunakan di dalamnya diperoleh secara empiris berdasarkan jenis komoditas yang diusahakan, maka hortikultura dibagi ke dalam beberapa disiplin ilmu yang lebih spesifik, yaitu Olericulture, Pomology, Floriculture, Landscape horticulture dan Apiary. Florikultura merupakan ilmu yang mempelajari budidaya tanaman hias. Masalah varian tanaman hias di Indonesia semakin banyak dan semakin banyak pula peminatnya.

Data Hortikultura Tanaman Hias yang dikumpulkan mencakup 24 (dua puluh empat) jenis tanaman hias, yaitu: Anggrek, Anthurium Bunga, Anyelir, Herbras, Gladiol, Pisang-pisangan, Krisan, Mawar, Sedap Malam, Dracaena, Melati, Palem, Sri Rejeki, Kamboja Jepang, Euphorbia, Philodendron, Pakis, Monstera,Soka, Hanjuang, Balanceng, Pedangpedangan, Anthurium Daun, dan Keladi Hias. Beberapa pemilik tanaman hias ada yang tidak begitu mengetahui betul jenis tanaman apa yang dimilikinya. Dengan adanya aplikasi pengenalan ragam macam tanaman hortikultura diharapkan bisa menambah pengetahuan mengenai apa saja jenis-jenis tanaman hortikultura lebih spesifiknya florikultura atau tanaman hias.

#### A. Penelitian Terkait

1) Implementasi Kartu Augmented Reality Untuk Pengenalan Penyakit Jantung Koroner (Jeremia Michele Sondakh,2019): Perbedaannya dengan penelitian ini adalah kasus yang dibahas berbeda.[1]

2) Rancang Bangun Aplikasi Android AR Museum Bali : Gedung Karangasem dan Gedung Tabanan (I Gede Aditya Nugraha, 2018): Perbedaannya dengan penelitian ini yaitu tidak menggunakan kartu untuk mengimplementasikan hewan laut Augmented Reality.[2]

3) Pembelajaran Elektromagnetika Terapan Berbasis Augmented Reality: Kasus Sistem Koordinat, (Rosyid Budiawan, 2017): pembuatan Augmented Reality ini untuk mengenalkan, memberi pengetahuan, pemahaman tentang Elektromagnetika, melalui Augmented Reality.[3]

#### B. AR (Augmented Reality)

Ide dalam menciptakan visualisasi yang bagus, efisien, dan imajinatif dalam teknologi digital 3D telah berkembang dengan pesat terutama setelah ditemukannya teknologi Augmented Reality (AR). Penggunaan AR pada teknologi digital 3D dapat membantu pengguna dalam mengamati dan mengoperasikan objek visual 3D ke dalam lingkungan nyata 3D, lalu benda-benda visual tersebut akan diproyeksikan ke dalam waktu nyata. Objek virtual pada teknologi AR dirancang sebagai pemicu pengendali objek guna mencapai efek interaktif real time (Rosyid Budiawan, 2017).

.[4]

# C. Blender

Blender adalah perangkat lunak sumber terbuka grafika komputer 3D. Perangkat lunak ini digunakan untuk membuat film animasi, efek visual, model cetak 3D, aplikasi 3D interaktif dan permainan video. Blender memiliki beberapa fitur termasuk pemodelan 3D, penteksturan, penyunting gambar bitmap, penulangan, simulasi cairan dan asap, simulasi partikel, animasi, penyunting video, pemahat digital, dan rendering.

# D. Unity

Unity adalah salah satu game engine yang banyak digunakan. Dengan software ini, membuat game sendiri dapat dilakukan dengan lebih mudah dan cepat. Hebatnya lagi, unity mensuport pembuatan game dalam berbagai platform, misal Unity Web, Windows, Mac, Android, iOS, XBox, Playstation 3 dan Wii (Iwan, 2013).

### E. Vuforia

Menurut Andria K. Wahyudi, (2016) Vuforia adalah SDK yang disediakan oleh Qualcomm untuk membantu para developer membuat aplikasi-aplikasi Augmented Reality (AR) dimobile phones (iOS, Android). SDK Vuforia sudah sukses dipakai di beberapa aplikasi-aplikasi mobile untuk kedua platform tersebut. Salah satunya adalah James May's Science Stories.[5]

### *F. C*#

Dalam situs Unity3d dijelaskan mengenai script sebagai bahasa pemrograman, script adalah komponen yang melekat pada objek yang akan memberitahu objek yang kita buat untuk bagaimana berperilaku atau berinteraksi satu sama lain. Kita tinggal mengarahkan Unity dengan instruksi yang ditulis dalam skrip selanjutnya Unity akan mengeksekusi dan membingkai frame secepat mungkin. UnityScript adalah sebuah fitur scripting game engine yang dibuat dengan Mono 2.6, sebuah implementasi open-source dari NET Framework. UnityScrip ditunjang oleh kode dan sintaks ECMAScript, C# atau Booyang yang dikembangkan oleh pihak Unity Developer bermula dari perilisan versi 3.0.

#### **II. METODE**

# A. Kerangka Pikir

Penelitian ini bertujuan untuk membangun aplikasi Augmented Reality Pengenalan Ragam Macam Tanaman Hortikultura, sehingga membuat aplikasi yang digunakan menjadi menarik dalam memperkenalkan.Alur Kerangka pikir bisa dilihat pada gambar 1

# B. Metode penelitian

Metode penelitian yang digunakan dalam penelitian ini adalah Multimedia Development Life Cycle (MDLC). Menurut Sutopo, metode ini terbaagi dalam 6 tahapan yaitu concept (Konsep), design (perancangan) material collecting (pengumpulan materi), assembly (pembuatan), testing (pengujian) dan distribution (distribusi).[6]

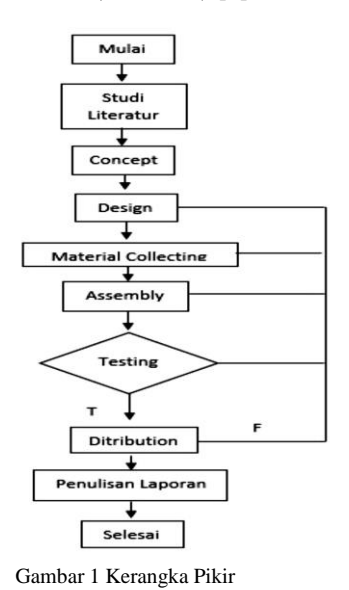

# III. HASIL DAN PEMBAHASAN

### A. Concept (Konsep)

Konsep adalah tahap untuk menentukan proyek yang ingin dicapai dan siapa pengguna program aplikasi.

B. Design (Perancangan)

Jurnal Teknik Informatika, hal p-ISSN : xxxx-xxxx, e-ISSN : xxxx-xxxxx

Dalam tahap ini dibuat konsep untuk mendapatkan rincian yang jelas mengenai apa yang dibutuhkan oleh sistem yang akan dikembangkan melalui pembuatan scenario dari Use-case Diagram, Activity Diagram, dan juga storyboard untuk menganalisis seluruh kegiatan arsitektur dari sistem pengembangan aplikasi

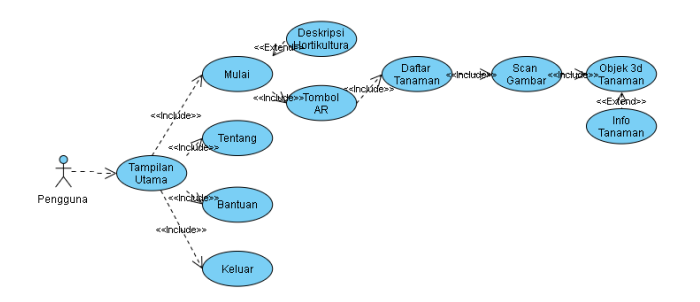

Gambar 2 Use Case

| TABEL I        |  |  |  |
|----------------|--|--|--|
| Use Case Mulai |  |  |  |

| Nama Use<br>case                                       | Μ                         | lulai                                                                                                    |                               |                                                                                                    |
|--------------------------------------------------------|---------------------------|----------------------------------------------------------------------------------------------------|-------------------------------|----------------------------------------------------------------------------------------------------|
| Aktor<br>Deskripsi<br>Precondition<br>Normal<br>Course | U<br>Pr<br>Si<br>1.<br>2. | ser (Pengguna)<br>roses membuka d<br>stem menyediaka<br><b>Kegiatan</b><br><b>Aktor</b><br>Memilih<br>tombol mulai<br>Memilih<br>tombol AR<br>untuk discan. | eskrips<br>in tom<br>1.<br>2. | si Hortikultura<br>bol ke scene berikut.<br><b>Respon</b><br><b>Sistem</b><br>Menampilkan<br>deskripsi tentang<br>Hortikultura<br>Menampilkan daftar<br>tanaman<br>Hortikultura. |
| Alternate<br>Course<br>Post-<br>condition              | -<br>U<br>ke              | ser dapat mengak                                                                                                    | ses tor                       | nbol <i>back</i> untuk kembali                                                                                                    |

#### 1) Use case

use case diagram Aplikasi Pengenalan Tanaman Hortikultura berbasis Aumented Reality akan dijelaskan pada gambar 2

| TABEL III      |                                                       |                                                  |  |  |  |
|----------------|-------------------------------------------------------|--------------------------------------------------|--|--|--|
|                | Use Case Bantuan                                      |                                                  |  |  |  |
| Nama Use case  | Nama Use case Bantuan                                 |                                                  |  |  |  |
| Aktor          | User                                                  |                                                  |  |  |  |
| Deskripsi      | Proses membuka menu cara menggunakan aplikasi         |                                                  |  |  |  |
| Precondition   | Sistem menyediakan tombol untuk kembali ke menu utama |                                                  |  |  |  |
|                | Kegiatan Aktor                                        | <b>Respon Sistem</b>                             |  |  |  |
| Normal Course  | 1. Memilih tombol<br>Bantuan                          | 1. Menampilkan Info cara<br>menggunakan apliasi. |  |  |  |
| Alternate      |                                                       |                                                  |  |  |  |
| Course         | -                                                     |                                                  |  |  |  |
| Post-condition | User dapat mengakses tombol –Ba<br>utama              | ck  untuk kembali ke menu                        |  |  |  |

|                  |          | TABEL IV<br>Use CaseKeluar                            |   |                  |
|------------------|----------|-------------------------------------------------------|---|------------------|
| Nama Use case    | K        | eluar                                                 |   |                  |
| Aktor            | $U_{z}$  | User                                                  |   |                  |
| Deskripsi        | Pr       | Proses Untuk keluar dari aplikasi                     |   |                  |
| Precondition     | Si<br>ut | Sistem menyediakan tombol untuk kembali ke menu utama |   |                  |
|                  |          | Kegiatan Aktor                                        |   | Respon Sistem    |
| Normal Course    | 1.       | Memilih tombol Exit                                   | - | Menutup Aplikasi |
| Alternate Course | -        |                                                       |   |                  |
| Post-condition   | -        |                                                       |   |                  |

| TABEL II |      |         |  |  |
|----------|------|---------|--|--|
| Use      | Case | Tentang |  |  |

| Nama Use case    | Tentang                                                           |                                      |  |
|------------------|-------------------------------------------------------------------|--------------------------------------|--|
| Aktor            | User                                                              |                                      |  |
| Deskripsi        | Proses membuka menu Tentang                                       |                                      |  |
| Precondition     | -                                                                 |                                      |  |
|                  | Kegiata<br>nAktor                                                 | Respon<br>Sistem                     |  |
| Normal Course    | 1.<br>Memilih<br>tombol<br>Tentang                                | 1. Menampilkan<br>Informasi Aplikasi |  |
| Alternate Course | -                                                                 |                                      |  |
| Post-condition   | User dapat mengakses tombol —Back∥ untuk<br>kembali ke menu utama |                                      |  |

| TABEL V | /I |
|---------|----|
| CAMERA  | AR |

| Nama Use case | Kamera A                              | R                                           |        |                            |
|---------------|---------------------------------------|---------------------------------------------|--------|----------------------------|
| Aktor         | User                                  |                                             |        |                            |
|               | Proses men                            | mbuka kam                                   | nera a | ugmented reality untuk     |
| Deskripsi     | dapat menampilkan                     |                                             |        |                            |
|               | objek bung                            | ga yang ing                                 | in dik | etahui fungsinya           |
| Precondition  | Dalam menu utama disediakan tombol AR |                                             |        |                            |
|               | Camera                                |                                             |        |                            |
|               | l<br>A                                | Kegiatan<br>Aktor                           |        | Respon<br>Sistem           |
|               | 1.                                    | Memilih                                     | 1.     | Menampilkan                |
|               |                                       | tombol                                      |        | kamera                     |
|               |                                       | AR                                          |        | augmented reality          |
| Normal Course |                                       | Camera                                      | 2.     | Menampilkan<br>objek bunga |
|               |                                       |                                             |        | beserta dengan             |
|               | 2.                                    | Menga<br>rahkan<br>kamera<br>pada<br>marker |        | keterangannya              |

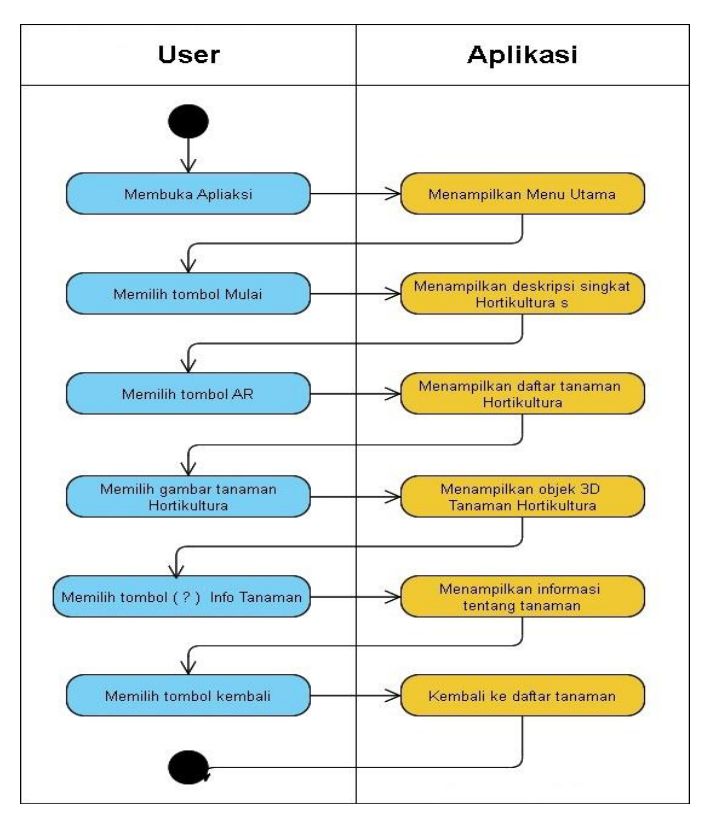

Gambar 3 Activity Diagram menu utama dan mulai

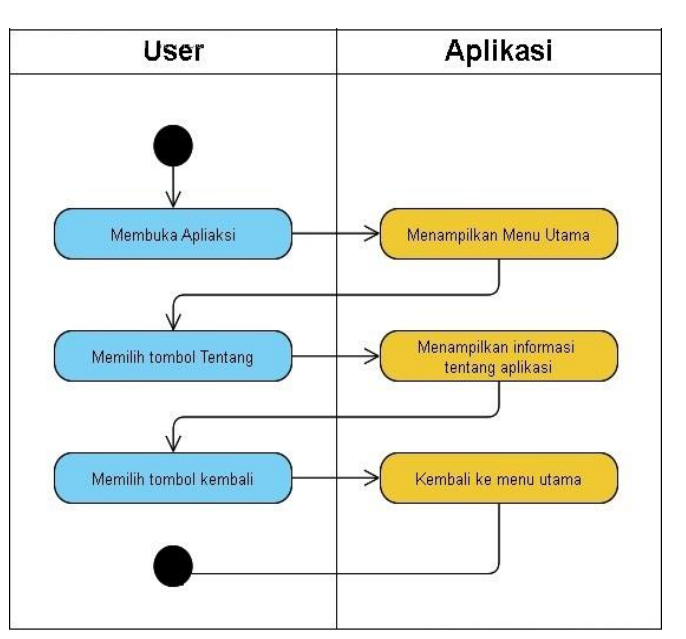

Gambar 4 Activity Diagram menu Tentang

# 2) Activity Diagram

Activity diagram merupakan alur berjalannya aplikasi sesuai urutan aktivitas.

Gambar 3 menunjukkan Activity Diagram ketika user masuk ke aplikasi, maka sistem akan menampilkan mian menu, dan memilih tampilan objek yang akan dipilih, kemudian system akan menampilkan kamera AR. Dan user mengarahkan kamera Ar pada market, maka system akan menampilkan objek AR berserta infonya.

#### ada

| Alternate      | -                                        |
|----------------|------------------------------------------|
| Course         |                                          |
| Post-condition | User dapat mengakses tombol -backl untuk |
|                | kembali ke daftar objek                  |

| TABEL VII  |
|------------|
| INFO OBJEK |

| Nama Use case    | Info obj | ek                                                          |                                                                 |  |
|------------------|----------|-------------------------------------------------------------|-----------------------------------------------------------------|--|
| Aktor            | User     | User                                                        |                                                                 |  |
| Deskripsi        | Menam    | Menampilkan yang berisi informasi objek                     |                                                                 |  |
| Precondition     | Dalam l  | Dalam kamera AR disediakan informasi objek                  |                                                                 |  |
| Normal Course    |          | <b>Kegiatan</b><br><b>Aktor</b><br>1.<br>informasi<br>objek | <b>Respon</b><br>Sistem<br>1. Menampilkan<br>informasi<br>objek |  |
| Alternate Course | -        |                                                             |                                                                 |  |
| Post-condition   | -        |                                                             |                                                                 |  |
|                  |          | TABEL VIII<br>OBJEK 3D                                      |                                                                 |  |
| Nama Use case    | Objek 3d |                                                             |                                                                 |  |
| Aktor            | User     |                                                             |                                                                 |  |

| Aktor               | User                                             |                                                       |  |
|---------------------|--------------------------------------------------|-------------------------------------------------------|--|
| Deskripsi           | Proses menampilkan objek 3d didalam kamera<br>AR |                                                       |  |
| Precondition        | -                                                |                                                       |  |
| Normal Course       | Kegiatan<br>Aktor<br>1. Melihat<br>objek         | <b>Respon</b><br>Sistem<br>1. Menampilkan<br>objek 3d |  |
| Alternate<br>Course | -                                                |                                                       |  |
| Post-condition      | -                                                |                                                       |  |

| TABEL IX       |
|----------------|
| TOMBOL KEMBALI |

| Nama Use case | Tombol kembali                                          |                                                        |  |  |  |
|---------------|---------------------------------------------------------|--------------------------------------------------------|--|--|--|
| Aktor         | User                                                    |                                                        |  |  |  |
| Deskripsi     | Proses menekan tombol back                              |                                                        |  |  |  |
| Precondition  | Dalam scene kamera AR disediakan tombol kembali         |                                                        |  |  |  |
| Normal Course | <b>Kegiatan</b><br><b>Aktor</b><br>1. Menekan<br>tombol | <b>Respon</b><br>Sistem<br>1. Kembali ke menu<br>utama |  |  |  |
| Alternate     | -                                                       |                                                        |  |  |  |

Course Post-condition - Pada gambar 4 menampilkan activity diagram menu About user membuka aplikasi dan sistem menampilkan main menu, kemudian user memilih menu About dan sistem menampilkan informasi.

#### C. Assembly (Pembuatan)

Pada scene main menu yang sudah dibuat kemudian tambahkan komponen canvas deangan klik kanan pada Hierarchy > UI > Canvas, dalam canvas kita tambahkan panel caranya klik kanan pada Canvas > UI > Panel kemudian beri gambar background pada inspector panel yang sudah diubah menjadi Sprite (2D dan UI) kemudian buat tombol dengan cara klik kanan pada Hierarchy > UI > button, kemudian untuk text button. Pada menu utama akan dibuat 4 tombol utama yaitu Play, About, How to use dan Exit. Bisa dilihat pada gambar 7.

Pembuatan menu "*Play*" terdapat tombol-tombol pilihan untuk pindah ke *Scene* kamera AR. Untuk cara pembuatannya sama dengan scene menu utama yaitu dengan menambahkan komponen *canvas* yaitu klik kanan pada *Hierarchy* > UI > *Button*. Bisa dilihat pada gambar 8.

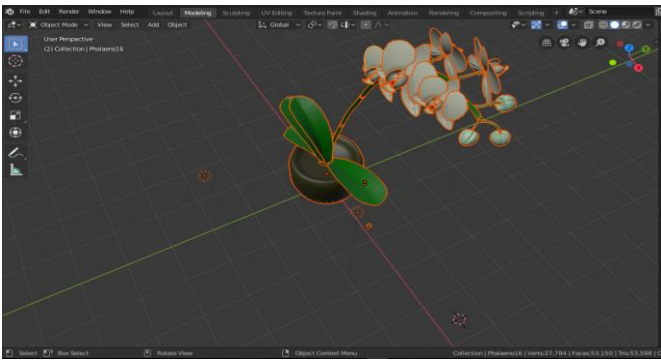

Gambar 5 Aset objek bunga anggrek

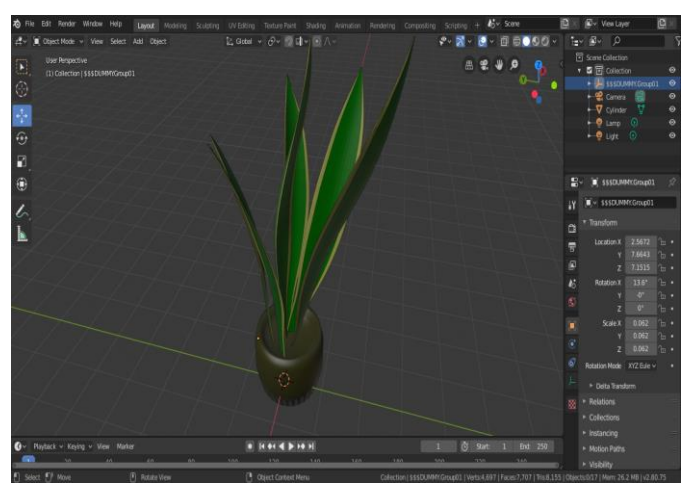

Gambar 6 Aset objek lidah mertua

Target marker yang akan digunakan untuk menampilkan objek 3d diupload kedalam Vuforia Engine Developer, Kemudian upload target marker. Pada ini tahap upload target pada Vuforia > Develop > Target Manager kemudian untuk Type pilih Single image kemudian pilih file gambar yang akan diupload atur Width dengan ukuran yang disesuaikan dan terakhir beri nama gambar, bisa diihat pada gambar 9.

Dalam setiap scene tambahkan image target dengan klik kanan pada Hierarchy > vuforia > image lalu ganti nama sesuai scene yang dibuat dan yang akan digunakan, selanjutnya tambahkan gambar yang sudah ada dari database vuforia caranya dengan masuk dalam menu inspector pilih database dan image target . masukan objek 3d sudah ada dalam folder, bisa dilihat pada gambar 10.

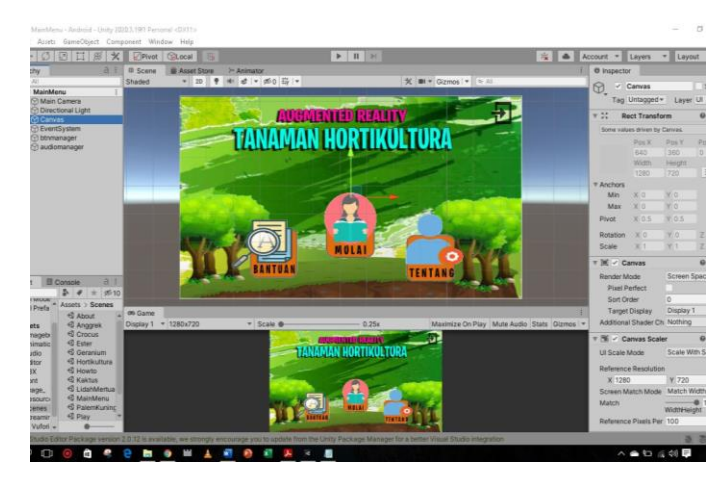

Gambar 7 Pembuatan tampilan menu utama

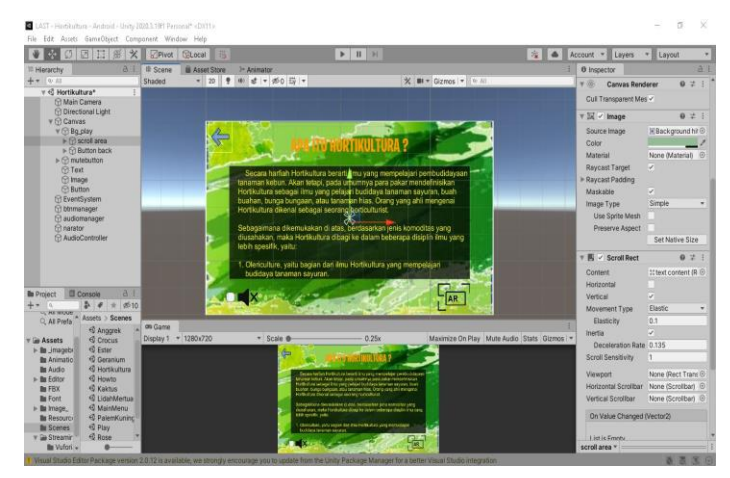

Gambar 8 Pembuatan menu Mulai

Pada gambar 11 yaitu tahap build aplikasi. Semua scene sudah selesai dibuat masuk dalam proses pembuatan file apk atau build aplikasi. Cara pembuatan dengan klik menu File > Build Setting. Tampilan build setting. switch platform ke Android dan drop semua scene kedalam scene in build kemudian tinggal menekan tombol build and run. Tahap terakhir pembuatan apliksai telah selesai maka file akan muncul dalam bentuk Apk, bisa dilihat pada gambar 12.

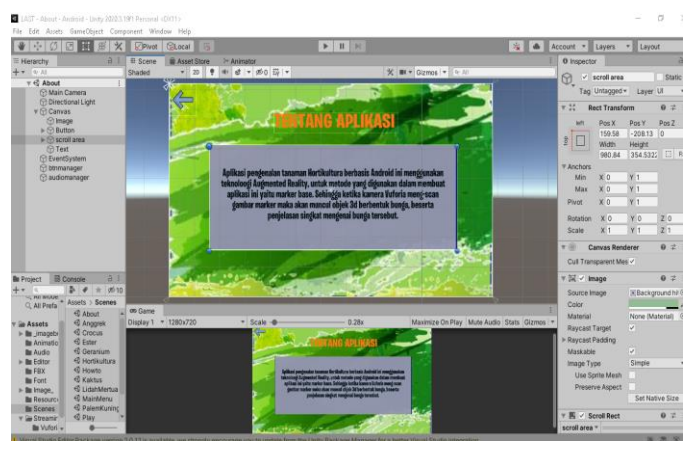

Gambar 9 Pembuatan menu Tentang

|                                                            | Ø₿Ц∄X ©Pives @                                                                                                    | Local                                            | Þ                                   | b)                                            | Account * Layers * Layout | *    |
|------------------------------------------------------------|----------------------------------------------------------------------------------------------------|--------------------------------------------------|-------------------------------------|-----------------------------------------------|---------------------------|------|
| = Hierarchy                                                | a i #s                                                                                                    | cere Asset Store > As                            | Komi                                | 1                                             | 0 inspector               | 1.6  |
| T (0)                                                      | Build Settings                                                                                                    |                                                  | 10                                  | Gitting . Getting                             | Main Menu (Scene Asset)   |      |
| 000000                                                     | Scenes In Build<br>Scenes/MatkMenu<br>Scenes/Mouto<br>Scenes/Play<br>Scenes/Play<br>Scenes/Play<br>Scenes/Rogok<br>Scenes/Croos<br>Scenes/Ster |                                                  | 0 -<br>1<br>2<br>3<br>4<br>5<br>6 - |                                               |                           | Open |
|                                                            | Platform                                                                                                    |                                                  | Add Open Scenes                     |                                               |                           |      |
|                                                            | PC, Mac & Linux Standalone                                                                                                    | Android                                          |                                     | 3x Maximize On Play Mute Audio Stats Gizmos * |                           |      |
|                                                            | iOS IOS                                                                                                    | Texture Compression                              | Don't override +                    | AUTY                                          |                           |      |
| Project                                                    | WebGL                                                                                                    | ETC2 failback<br>Fanot Project                   | 32-bit *                            |                                               |                           |      |
| R Favor                                                    | 📫 Android 🛛 🚳                                                                                                    | Syntink Sources<br>Build App Bundle (Google Play |                                     | NULTUNA                                       |                           |      |
| ITA D                                                      | P/S 955                                                                                                    | Create symbols.zip<br>Run Device                 | Default device + Refresh            |                                               |                           |      |
| Y ⊒ Assel<br>⊨ Brjni                                       | 5/05 tv05                                                                                                    | Development Build                                |                                     | La Data                                       |                           |      |
| in Ari<br>In Aux                                           | P.J.4. P54                                                                                                    | Autoconnect Profiler<br>Deep Profiling           |                                     |                                               |                           |      |
| ► In Edit<br>In F80                                        | Universal Windows Platform                                                                                                    | Script Debugging<br>Scripts Only Build           | Patch Patch And Run                 | 13 A A A A A A A A A A A A A A A A A A A      |                           |      |
| <ul> <li>Im Ima</li> <li>Im Res</li> <li>Im Sce</li> </ul> | Xbox One                                                                                                    | Compression Method                               | 124 •                               |                                               |                           |      |
| Im Stri<br>Packi                                           | Player Settings.                                                                                                    | -1<br>Bi                                         | ild Build And Run                   |                                               |                           |      |
| 4                                                          | 6 Assets/Scenes/T@                                                                                                    | and the second second                            | -                                   | A REAL PROPERTY AND                           | Asset Labels              |      |

Gambar 12 buid apliksai ke platform android

| vuforia <sup>,</sup> e<br>develope  | er portal   | Home              | Pricing     | Downloads        | Library | Develop | Support       | Hello anjim 🗸   Log C |
|-------------------------------------|-------------|-------------------|-------------|------------------|---------|---------|---------------|-----------------------|
|                                     | lanager Ta  | rget Manager      |             |                  |         |         |               |                       |
|                                     |             |                   |             |                  |         |         |               |                       |
| Target                              | Manag       | er                |             |                  |         |         |               | Add Database          |
| Use the Ta                          | rget Manage | r to create and n | hanage data | bases and target | s.      |         |               |                       |
| Search                              |             |                   |             |                  |         |         |               |                       |
| Database                            |             |                   |             | Type             |         | Targets | Date Modified |                       |
| bunga_ang                           | zgrek       |                   |             | Device           |         | 1       | Sep 08, 2021  |                       |
| bunga_cro                           | cus         |                   | 1           | Device           |         | б       | Sep 21, 2021  |                       |
| bunga_est                           | er          |                   | 1           | Device           |         | 2       | Sep 18, 2021  |                       |
| bunga_ger                           | ranium      |                   | 1           | Device           |         | 1       | Sep 19, 2021  |                       |
| bunga_kak                           | itus        |                   | I           | Device           |         | 1       | Sep 18, 2021  |                       |
| bunga_kris                          | an          |                   | 1           | Device           |         | 1       | Sep 05, 2021  |                       |
| bunga_lida                          | ahmertua    |                   | 1           | Device           |         | 1       | Sep 08, 2021  |                       |
| bunga_ma                            | tahari      |                   | 1           | Device           |         | 1       | Sep 08, 2021  |                       |
| bunga_pal                           | m           |                   | 1           | Device           |         | 1       | Sep 18, 2021  |                       |
| bunga_pur                           | ring        |                   | 1           | Device           |         | 1       | Sep 18, 2021  |                       |
| bunga_ros                           | e           |                   | 1           | Device           |         | 1       | Sep 08, 2021  |                       |
| bunea sno                           | owdrop      |                   | I           | Device           |         | 1       | Sep 12. 2021  |                       |
| Combon 10 Tomilar Data Boos Mafaria |             |                   |             |                  |         |         |               |                       |

Gambar 10 Tampilan Data Base Vuforia

| J Transform                                               |  | 0 | 캮 | : |  |
|-----------------------------------------------------------|--|---|---|---|--|
| 🛙 健 🗹 Image Target Behaviour (Script)                     |  |   |   | : |  |
| Download new Vuforia Engine version: 10.3.0               |  |   |   |   |  |
| Type From Database                                        |  |   |   | ۳ |  |
| Database bunga_crocus<br>Image Target croca<br>Add Target |  |   |   | ۳ |  |
|                                                           |  |   |   | ۳ |  |
|                                                           |  |   | ] |   |  |

Gambar 11 Image Target

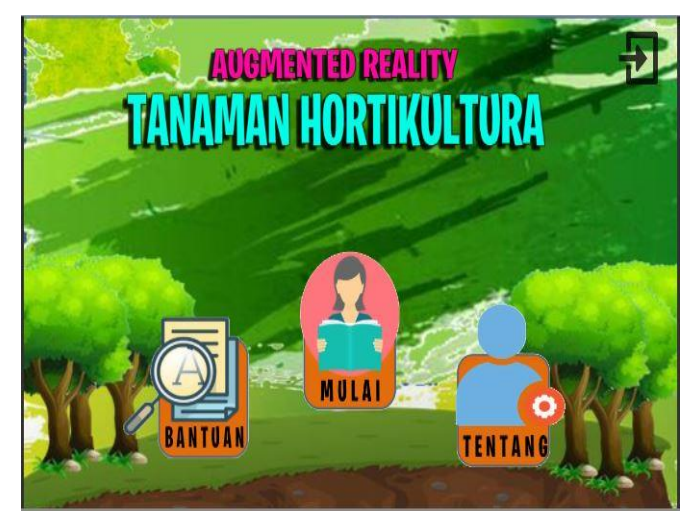

Gambar 13 Tampilan Menu Utama

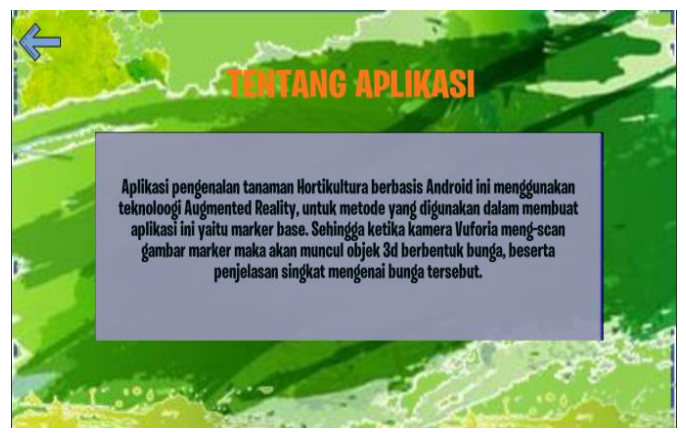

Gambar 14 Tampilan menu Tentang

Pada menu utama terdapat 4 tombol menu yaitu Mulai untuk masuk kedalam menu memilih objek augmented reality, selanjutnya Tentang untuk menampilkan penjelasan aplikasi, stelah itu Bantuan dan yang terakhir tombol Keluar untuk menutup aplikasi yang sedang berjalan, bisa dilihat pada gambar 13.

Pada menu About yang berisi penjelasan tentang aplikasi. Dalam menu ini terdapat juga tombol untuk kembali ke menu utama, bisa dilihat pada gambar 14.

Pada tampilan ini untuk memilih menu yang kemudian akan melakukan proses scan objek augmented reality. Aplikasi akan membuka kamera augmented reality untuk mendeteksi objek. Kemudian setelah objek terdeteksi aplikasi akan menampilkan objek 3d, bisa dilihat pada gambar 15.

Hasil scan dari kamera AR pada bunga anggrek, setelah target berhasil ditampilkan akan nampak objek bunga juga terdapat informasi, bisa dilihat pada gambar 16.

Hasil scan dari kamera AR pada bunga *crocus*, setelah target berhasil ditampilkan akan nampak objek bunga juga terdapat informasi. bisa dilihat pada gambar 17.

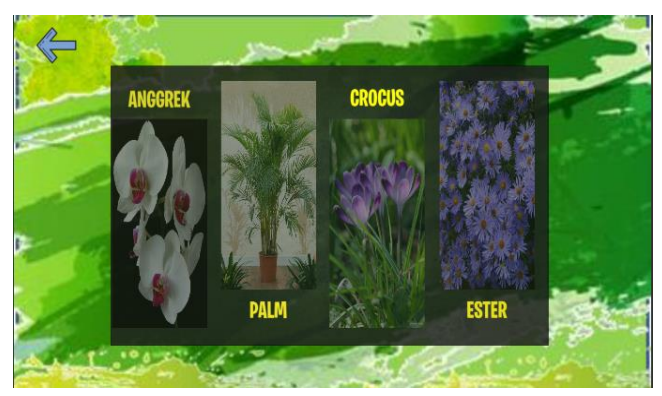

Gambar 15 Menu list objek AR bunga

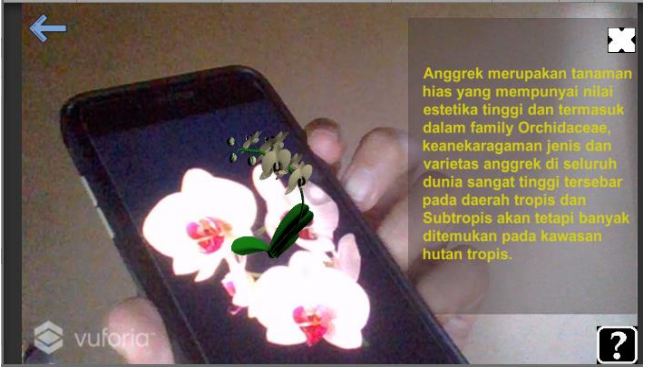

Gambar 16 Output AR bunga anggrek

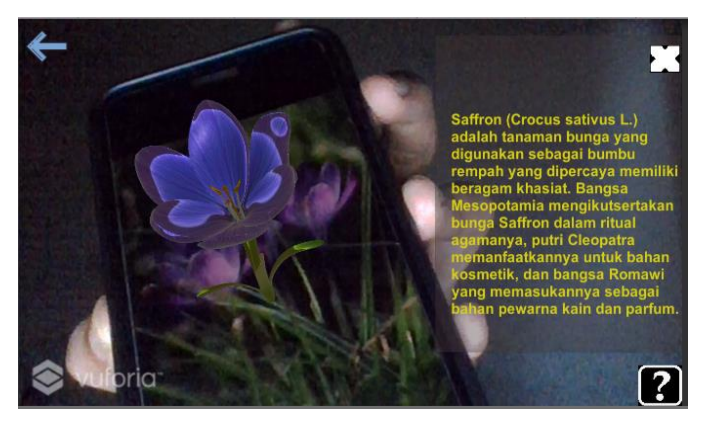

#### Gambar 17 Output AR bunga crocus

Hasil scan dari kamera AR pada bunga palem, setelah target berhasil ditampilkan akan nampak objek bunga juga terdapat informasi, bisa dilihat pada gambar 18.

#### D. Testing (Uji coba)

Dalam pengembangan multimedia perlu dilakukan uji coba dalam tahap uji coba ini dilakukan guna mengetahui apakah fungsi-fungsi yang diinginkan sudah dapat digunakan dengan baik.

#### E. Distribution (Distribusi)

Terakhir metode MDLC aplikasi yang sudah dibuat dan melalui tahap pengujian dilanjutkan dalam tahap distribusi. Aplikasi kemudian dibuild kedalam file APK dan aplikasi akan didistribusikan ke warga yang suka memelihara bunga.

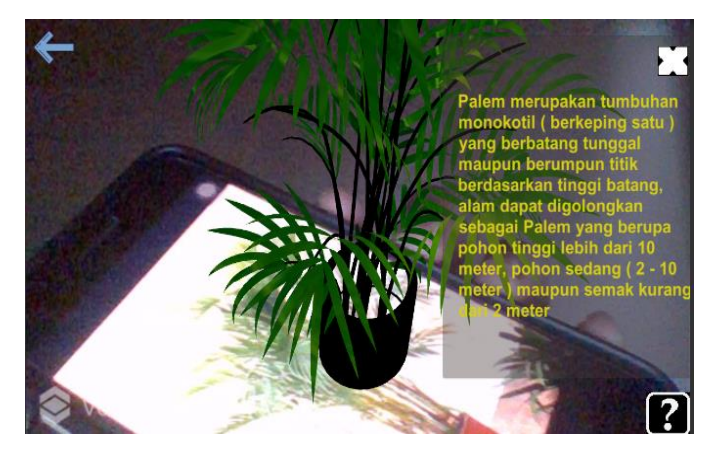

Gambar 18 Output AR bunga palem

TABEL X

| HASIL PENGUJIAN |                                          |                     |            |  |  |  |
|-----------------|------------------------------------------|---------------------|------------|--|--|--|
| No              | Item Pengujian                           | Hasil<br>Baik Tidak | Keterangan |  |  |  |
| 1               | Menu Utama                               | ~                   | Berhasil   |  |  |  |
| 2               | Tombol Play                              | $\checkmark$        | Berhasil   |  |  |  |
| 3               | Tombol About                             | $\checkmark$        | Berhasil   |  |  |  |
| 4               | Tombol How To                            | $\checkmark$        | Berhasil   |  |  |  |
| 5               | Menu <i>list</i> objek augmented reality | $\checkmark$        | Berhasil   |  |  |  |
| 6               | Tombol Back                              | $\checkmark$        | Berhasil   |  |  |  |
| 7               | Tombol Bunga Anggrek                     | $\checkmark$        | Berhasil   |  |  |  |
| 8               | Tombol Bunga Palem                       | $\checkmark$        | Berhasil   |  |  |  |

9 Tombol Bunga Crocus 🗸 Berhasil

#### **KESIMPULAN DAN SARAN**

#### A. Kesimpulan

Berdasarkan hasil penelitian mengenai Pengenalan Tanaman Hortikultura berbasis Augmented Reality maka dapat disimpulkan bahwa:

- Aplikasi pengenalan tanaman hortikultura berbasis Augmented Reality dengan metode image target augmented reality telah dibuat dengan menggunakan metode penelitian Multimedia Development Life Cycle yang terdiri dari enam tahapan yaitu concept, design, material collecting, assembly, testing dan distribution.
- Aplikasi pengenalan tanaman hortikultura berbasis augmented reality ini dapat membatu pengguna terlebih masyarakat untuk lebih mengenal tanaman kebun atau hortikultura.

#### B. Saran

Berdasarkan kesimpulan diatas, maka disarankan dalam pembuatan skripsi ini masih memiliki banyak kekurangan, sehingga sangat diharapkan untuk dapat bisa dilakukan pengembangan dalam penggunaan, semoga dalam adanya pembuatan aplikasi ini dapat juga membantu masyarakat agar dapat mengetahui jenis-jenis tanaman hortikultura melalui aplikasi Pengenalan Tanaman Hortikultura Berbasis Augmented Reality ini.

#### IV. KUTIPAN

- [1] Zulkarnain, "Dasar-Dasar Hortikultura", Vol. 1, no. 4, hal. 281, 2018.
- [2] Yanuar Rizqiani, "Keragaman Mi Tanaman Aster (*Callistephus chinensis* (*L*)) Hasil Dari Induksi Mutasi Iradiasi Sinar Gamma," 2017.
- [3] M. Mustika, E. P. A. Sugara, dan M. Pratiwi, "Pengembangan Media Pembelajaran Interaktif dengan Menggunakan Metode Multimedia Development Life Cycle," J. Online Inform., vol. 2, no. 2, hal. 121, 2018, doi: 10.15575/join.v2i2.139.
- [4] P. W. Aditama, I. N. W. Adnyana, dan K. A. Ariningsih, "Augmented Reality dalam Multimedia Pembelajaran," *Pros. Semin. Nas. Desain dan Arsit.*, vol. 2, no. July, hal. 176–182, 2019.
- [5] A. Nugroho dan B. A. Pramono, "Aplikasi Mobile Augmented Reality Berbasis Vuforia Dan Unity Pada Pengenalan Objek 3D Dengan Studi Kasus Gedung M Universitas Semarang," J. Transform., vol. 14, no. 2, hal. 86, 2017, doi: 10.26623/transformatika.v14i2.442.
- [6] N. Huda dan F. Purwaningtias, "Pemanfaatan Teknologi Augmented Reality (AR) Pembelajaran Matematika Menggunakan 3 (Tiga) Bahasa pada Tingkat Sekolah Dasar Berbasis Android," *Pros. Semin. Nas. IIB Darmajaya*, vol. 1, no. 1, hal. 1–9, 2017.

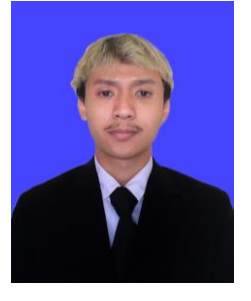

**Muhamad Effendi Suharto**. Lahir di Palu 30 juli 1997. Penulis merupakan anak ke-3 dari 6 orang bersaudara, dan ke-2 orang tua penulis adalah Sucahyo Widodo dan Sri Sulistiowati. Penulis mulai menempuh pendidikan di Sekolah Dasar Negeri Inpres Palupi (2003–2009). Lalu penulis melanjutkan ke Sekolah Menengah Pertama Negeri 5 Palu (2009-2012). Dan melanjutkan

ke Sekolah Menengah ke Atas Palu (2012-2015). Pada tahun 2015 penulis melanjutkan pendidikan di salah satu perguruan tinggi negeri yang ada di Manado yaitu Universitas Sam Ratulangi Manado, dengan mengambil Program Studi S-1 Teknik Informatika di Fakultas Teknik. Dan penulis mengajukan proposal Skripsi untuk memenuhi syarat dalam meraih gelar sarjana (S1) dengan judul Implementasi Kartu Augmented Reality Pada Pengenalan Tanaman Hortikultura, skripsi ini di bimbing oleh dua dosen pembimbing, yaitu Dr. Eng. Sary D. E. Paturusi, ST, M.Eng, dan Dr. Eng. Steven R. Sentinuwo, ST., MTI.